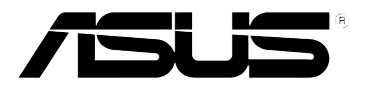

# Утилита для мобильного телефона ASUS

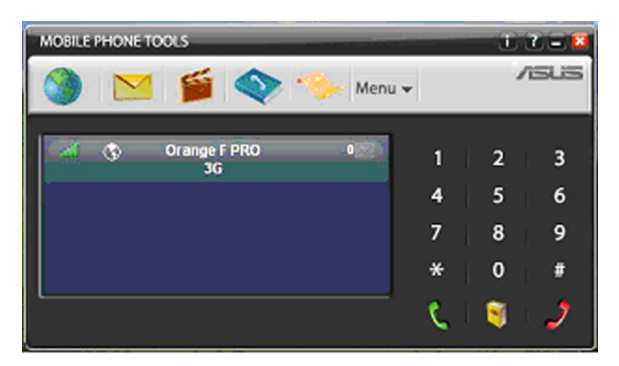

# Руководство по установке

## Содержание

| Минимальные требования                            | 3 |
|---------------------------------------------------|---|
| Перед установкой                                  | 3 |
| Установка утилиты для мобильного телефона ASUS    | 4 |
| Установка и настройка мобильного устройства       | 5 |
| Онлайн регистрация                                | 5 |
| Удаление утилиты для мобильного телефона ASUS     | 6 |
| Главное окно утилиты для мобильного телефона ASUS | 6 |
| Дополнительная информация                         | 7 |

© Корпорация ASUSTeK COMPUTER, 2007 г. С сохранением всех прав.

Воспроизведение, распространение, копирование, сохранение в информационных системах и перевод на любые языки, выполняемые в любой форме и любыми средствами, каких-либо частей настоящего руководства, в том числе описанных в нем изделий и программного обеспечения, допускается только при наличии четко сформулированного письменного разрешения корпорации ASUSTeK COMPUTER ("ASUS").

Гарантийные обязательства по отношению к изделию и его обслуживание не могут быть выполнены в следующих случаях: (1) если изделие было отремонтировано либо в его конструкцию были внесены изменения без письменного разрешения компании ASUS на ремонт либо изменение конструкции; (2) если нет серийного номера изделия либо он поврежден.

КОМПАНИЯ ASUS ПОСТАВЛЯЕТ ДАННОЕ РУКОВОДСТВО "КАК ОНО ЕСТЬ", БЕЗ ПРЕДОСТАВЛЕНИЯ ГАРАНТИЙ ЛЮБОГО РОДА, КАК СФОРМУЛИРОВАННЫХ ЯВНО, ТАК И ПОДРАЗУМЕВАЕМЫХ, ВКЛЮЧАЯ ПОДРАЗУМЕВАЕМЫЕ ГАРАНТИИ И УСЛОВИЯ КАСАЮЩИЕСЯ ПРИГОДНОСТИ ДЛЯ ПРОДАЖИ ЛИБО ДЛЯ ИНЫХ КОНКРЕТНЫХ ЦЕЛЕЙ, НО НЕ ОГРАНИЧИВАЯСЬ ТАКОВЫМИ. КОМПАНИЯ ASUS, А ТАКЖЕ ЕЕ РУКОВОДИТЕЛИ, ДОЛЖНОСТНЫЕ ЛИЦА, СОТРУДНИКИ И АГЕНТЫ НИ ПРИ КАКИХ ОБСТОЯТЕЛЬСТВАХ НЕ НЕСУТ ОТВЕТСТВЕННОСТИ НИ ЗА КАКИЕ НЕПРЯМЫЕ, СЛУЧАЙНЫЕ, КОСВЕННЫЕ ИЛИ ОПРЕДЕЛЯЕМЫЕ ОСОБЫМИ ОБСТОЯТЕЛЬСТВАМИ УБЫТКИ (ВКЛЮЧАЯ УБЫТКИ, ОБУСЛОВЛЕННЫЕ ПОТЕРЕЙ ПРИБЫЛИ, УПУЩЕННОЙ ВЫГОДОЙ, УТРАТОЙ ИЛИ ИСПОЛЬЗОВАНИЕМ ДАННЫХ, ПЕРЕРЫВАМИ В РАБОТЕ И ИНЫМИ ПОДОБНЫМИ ОБСТОЯТЕЛЬСТВАМИ), ПОНЕСЕННЫЕ ВСЛЕДСТВИЕ УПИЩЕНИЙ И ОШИБОК В ДАННОМ УКОВОДСТВЕ ИЛИ ИЗДЕЛИИ, ДАЖЕ В ТОМ СЛУЧАЕ, ЕСЛИ КОМПАНИЯ АSUS БЫЛА ПРЕДУПРЕЖДЕНА О ВОЗМОЖНОСТИ ТАКИХ УБЫТКОВ.

ТЕХНИЧЕСКИЕ ХАРАКТЕРИСТИКИ И ИНЫЕ СВЕДЕНИЯ, СОДЕРЖАЩИЕСЯ В НАСТОЯЩЕМ ДОКУМЕНТЕ, ПРЕДНАЗНАЧЕНЫ ТОЛЬКО ДЛЯ ИНФОРМИРОВАНИЯ; ОНИ МОГУТ БЫТЬ ИЗМЕНЕНЫ БЕЗ УВЕДОМЛЕНИЯ И НЕ МОГУТ РАССМАТРИВАТЬСЯ КАК ОБЯЗАТЕЛЬСТВА КОМПАНИИ ASUS. КОМПАНИЯ ASUS НЕ НЕСЕТ ОТВЕТСТВЕННОСТИ НИ ЗА КАКИЕ ОШИБКИ И НЕТОЧНОСТИ В НАСТОЯЩЕМ РУКОВОДСТВЕ, В ТОМ ЧИСЛЕ ОТНОСЯЩИЕСЯ К ОПИСАННЫМ В НЕМ ИЗДЕЛИЯМ И ПРОГРАММНОМУ ОБЕСПЕЧЕНИЮ.

Продукты и названия корпораций, имеющиеся в этом руководстве могут быть зарегистрированными торговыми марками или авторскими правами соответствующих компаний, и используются только для идентификации или объяснения без намерений нарушить.

# Минимальные требования

Для утилиты мобильного телефона ASUS требуется Windows® XP или Vista.

Для полноценной работы утилиты ваш компьютер должен соответствовать следующим требованиям:

- ПК с процессором Pentium® II 460 МГц или лучше
- 40 Мб свободного дискового пространства
- Контракт с вашим мобильным оператором на предоставление высокоскоросного доступа к сети (для высокоскоросного доступа к электронной почте и Интернет, используя сотовую сеть); передача данных зависит от используемого тарифа и может быть недоступна. За подробной информацией обратитесь к вашему оператору.

Microsoft Windows® XP

• Минимальное количество доступной памяти: 256 Мб

Microsoft Windows® Vista

• Минимальное количество доступной памяти: 512 Мб

# Перед установкой

#### Скриншоты

Скриншоты в этом руководстве соответствуют использованию утилиты под Windows<sup>®</sup> XP. При запуске приложения под другой версией Windows<sup>®</sup> экраны могут отличаться. Это не влияет на функциональность программного обеспечения.

#### Онлайн помощь

У утилиты имеется контекстно-зависимая онлайн помощь, которую можно вызвать щелкнув опцию Помощь или нажав F1 на клавиатуре. Подробную информацию по использованию утилиты можно найти в файлах помощи.

## Установка утилиты для мобильного телефона ASUS

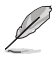

Перед подключением мобильного устройства к компьютеру вам нужно установить утилиту.

Для установки утилиты вставьте компакт-диск в оптический привод, процесс установки начнется автоматически.

Если не началась установка программы, выполните следущие инструкции:

- 1. Нажмите кнопку Пуск (в панели задач), выберите Выполнить.
- Выберите привод с компакт-диском или введите D:\SETUP (D: оптический привод).
- 3. Для запуска файла нажмите ОК.

Мастер установки шаг за шагом проведет вас через процесс установки, подсказывая необходимую информацию. Во время установки утилита будет скопирована на ваш жесткий диск.

В зависимости от операционной системы, по завершению процесса установки, для применения изменений мастер может попросить вас перезагрузить компьютер.

Запуск утилиты возможен через меню Пуск (в панели задач) и через ярлык 🔊 на рабочем столе.

При первом запуске утилита выполнит Live Update и проверит обновление для программного обеспечения.

### Установка и настройка мобильного устройства

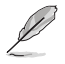

Не подключайте ваше мобильное устройство к ПК, пока не появится инструкция на экране.

Мастер установки шаг за шагом проведет вас через процесс установки.

Когда попросят, вставьте мобильное устройство в компьютер; устройство будет автоматически обнаружено и установлено.

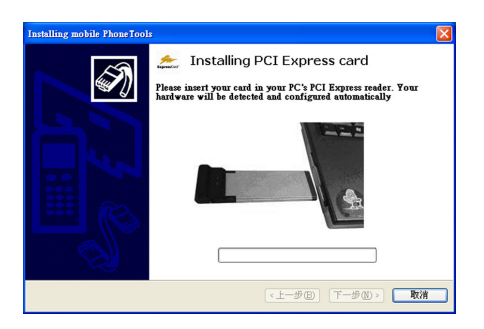

Приложение будет запущено в конце процесса установки.

#### Онлайн регистрация

Для получения гарантии и обновлений зарегистрируйтесь в онлайн. Мастер онлайн регистрации автоматически запустится в конце процесса установки. Просто следуйте инструкциям на экране.

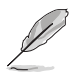

Для автоматического интернет-соединения проверьте наличие интернетдоступа и правильность настроек.

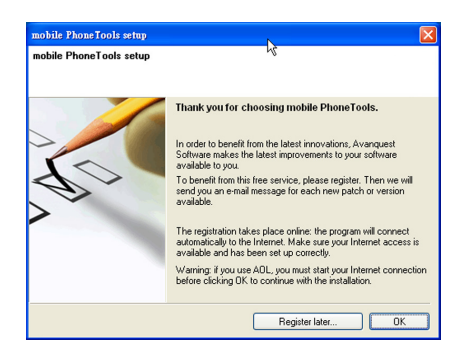

Если онлайн регистрация не выполнена во время установки, вы можете зарегистрироваться позже, использую **Menu > Help > Online Registration.** 

# Удаление утилиты для мобильного телефона ASUS

- 1. В панели задач Windows нажмите кнопку **Пуск** и выберите Панель управления. Откроется окно Панели управления.
- 2. Дважды щелкните на значке Добавление/удаление программ.
- 3. Выделите утилиту для мобильного телефона ASUS и нажмите кнопку Изменить/удалить. Начнется процесс удаления.

### Главное окно утилиты для мобильного телефона ASUS

С помощью утилиты для мобильного телефона ASUS вы можете совместно с устройством использовать информацию, находящуюся на вашем компьютере. Когда мобильное устройство подключено к вашему компьютеру, вы можете выполнять следущие действия:

- Совершать и принимать звонки.
- Отправлять и принимать электронную почту и SMS.
- Синхронизировать и управлять телефонной книгой.
- Доступ к Интернет.
- Создавать и отправлять MMS сообщения.

Для отображения главного экрана утилиты дважды щелкните значок 🔛 панели задач.

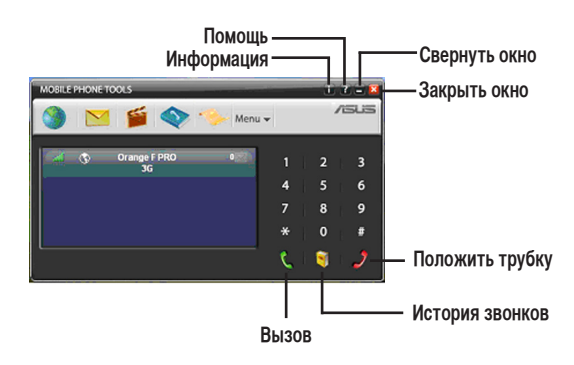

🌽 Выполняет подключение или отключение от Интернет.

Показывает принятые/отправленные SMS сообщения.

Показывает мультимедиа центр.

🔊 Показывает телефонную книгу.

Показывает историю звонков.

Для и установки параметров и доступа ко всем функциям нажмите Мели - .

- 🕔 Показывает наличие интернет-соединения.
- Показывает мощность принимаемого сигнала.

🖂 Мигание означает, что полученно сообщение.

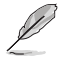

При использовании некоторых телефонов и устройств некоторые возможности утилиты могут быть не доступны.

# Дополнительная информация

#### Функциональные клавиши

- F1 Онлайн помощь
- F3 Отправленные
- F4 Входящие
- F5 Телефонная книга
- F6 Общие настройки
- F8 Журнал передачи
- F9 Журнал приема
- F10 Меню

| Vтипита ппа | мобильного  | топофоиз | 1124 |
|-------------|-------------|----------|------|
| этилита для | MOONDIDHOLO | телефона | 7000 |

| <br> | <br> | <br> |
|------|------|------|
|      |      |      |
|      |      |      |
|      |      |      |
|      |      |      |
|      |      |      |
|      |      |      |
|      |      |      |
|      |      |      |
|      |      |      |
|      |      |      |
|      |      |      |
|      |      |      |
|      |      |      |
|      |      |      |
|      |      |      |
|      |      |      |
|      |      |      |
|      |      |      |
|      |      |      |
|      |      |      |
|      |      |      |
|      |      |      |
|      |      |      |
|      |      |      |
|      |      |      |
|      |      |      |
|      |      |      |
|      |      |      |
|      |      |      |
|      |      |      |
|      |      |      |
|      |      |      |
|      |      |      |
|      |      |      |
|      |      |      |
|      |      |      |
|      |      |      |
|      |      |      |
|      |      |      |
|      |      |      |
|      |      |      |
|      |      |      |
|      |      |      |
|      |      |      |
|      |      |      |
|      |      |      |

# ЛЭЦЭ Т500 РСІ Express Card Руководство по быстрой установке

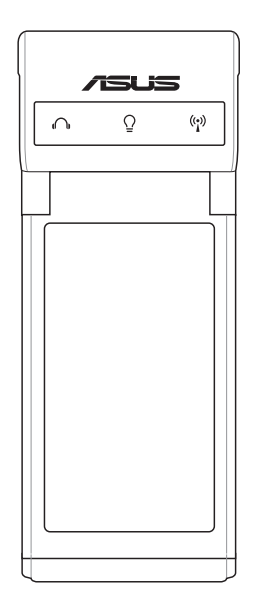

# Установка

#### Системные требования:

- ПК с процессором Pentium<sup>®</sup> II 460 МГц или лучше
- 40 Мб свободного дискового пространства
- Контракт с вашим мобильным оператором на предоставление высокоскоросного доступа к сети (для высокоскоросного доступа к электронной почте и Интернет, используя сотовую связь); передача данных зависит от используемого тарифа и может быть недоступна. За подробной информацией обратитесь к вашему оператору.
- Минимальное количество доступной памяти для Windows® XP: 256 Мб
- Минимальное количество доступной памяти для Windows® Vista: 512 Мб

#### Установка программного обеспечения

Установка утилиты для мобильного телефона ASUS:

1. Установите компакт-диск в оптический привод. Автоматически появится экран мастера установки.

Если у вас не выключен автозапуск, в меню **Пуск** выберите **Выполнить.** Затем выберите привод с компакт-диском или введите D:\SETUP (D: оптический привод), затем нажмите ОК для запуска файла.

- 2. В процессе установки следуйте инструкциям на экране.
- При завершении установки, вам предложат онлайн регистрацию, которая принесет вам пользу при гарантии, технической поддержке и обновлении.
- 4. Наконец, мастер установки попросит вас перезагрузить систему. Также вы можете выбрать перезагрузку системы позже.

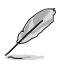

Не подключайте ваше мобильное устройство к ПК, пока не появится инструкция на экране.

#### Установка железа

#### 1. Вставьте SIM карту

Вставьте SIM карту в слот до упора. Сторона с контактами должна быть внизу.

#### 2. Вставьте Express карту

Вставьте ASUS T500 в слот ExpressCard вашего ноутбука до упора. Щелчок показывает, что встала на место.

Русскии